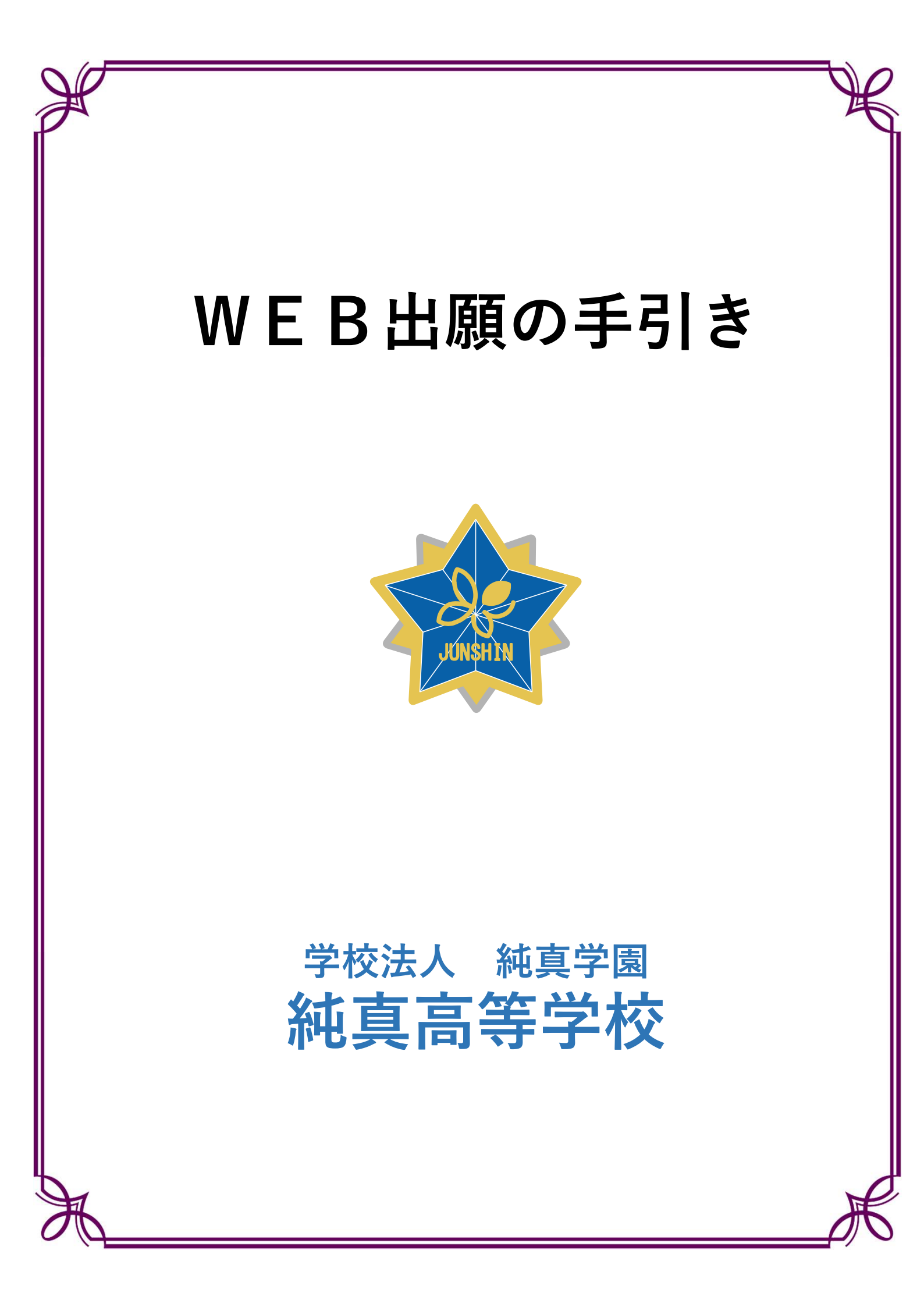

### 出願手続きの流れ

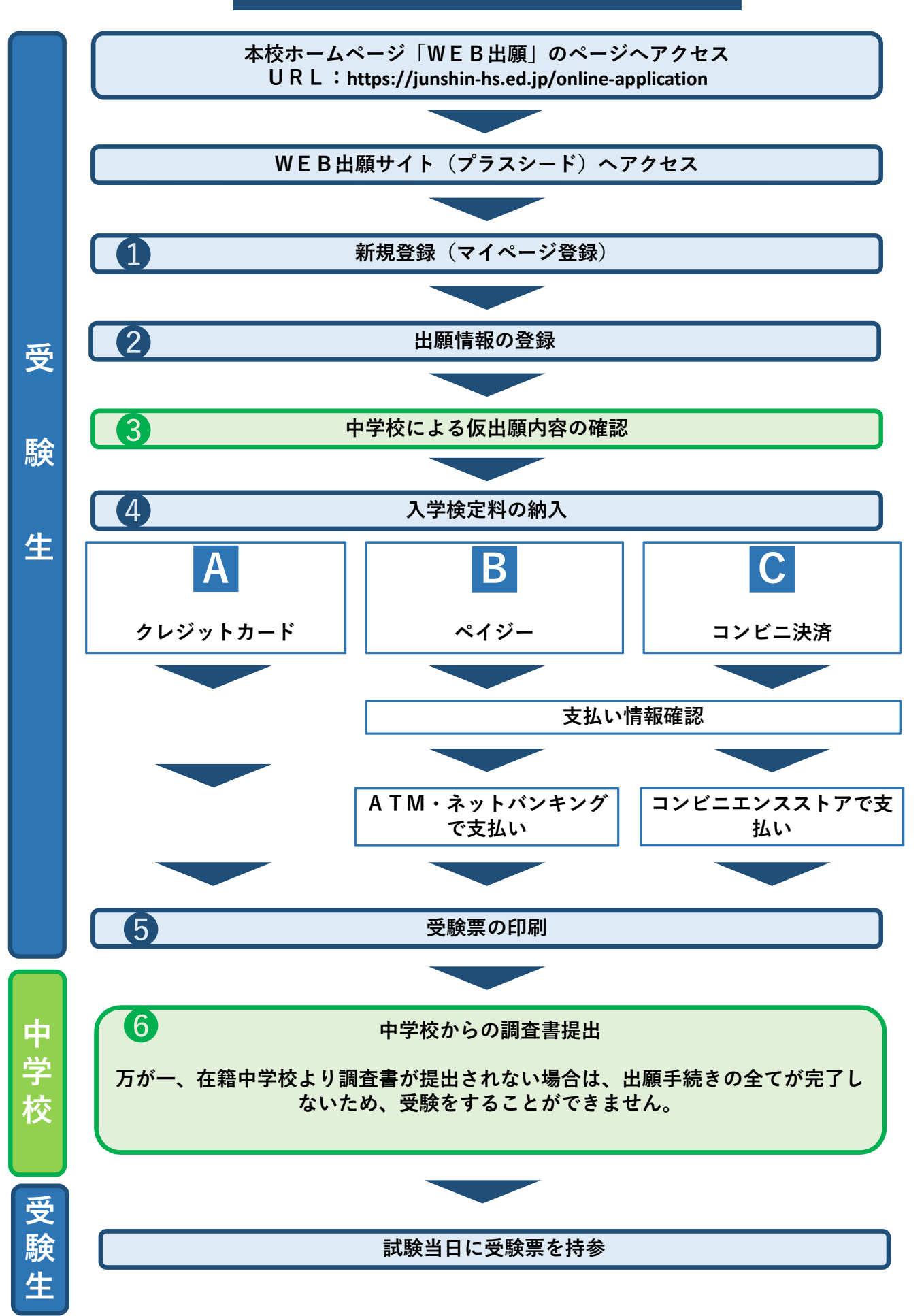

#### 【注意事項】

受験生

- 迷惑メール対策等でドメイン指定受信を設定されている場合は、「@seed.software」の受信を 許可してください。
- ●本校ホームページ(WEB出願)に記載されたリンクから、WEB出願サイト(プラスシード)にアクセスしてください。※Internet Explorerからはアクセスできません。(Microsoft Edge/Google Chrome/Safariをご利用ください)

新規登録(マイページ登録)

❷初めての方は、画面下部にある「新規登録」をクリックしてください。

すでにWEB出願サイト(プラスシード)に登録済みの方は、画面下部にある「ログイン」を クリックしてくださ い。(他校で登録済みの方も含む)

| A DETARTOR LATERAL DETARTOR LATERAL D | ログイン     田戸王の(9)       新規登録     入学金のオ       イベントー覧     入学金のオ       入試日程一覧     ス学金のオ       ご利用ガイド     入学金の次       利用規約     大学金の次       特定回時間に置うく影響     入学金に関<br>相足説明       デスト画面ログアウト     募集人員 | 程一覧 - 日程詳細       ンライン決済       利用可能       アレジットカード、ペイジー、コンビニ決済       2025年1月28日(火) 10時00分 ~ 2025年2月4日(火) 15時00分       する     ・入学会とは別に支払手数料が必要です。<br>・入学中込金、施設設備費につきましては、納入後いかなる場合も返金致しません。       普遍相増増ニース、10名<br>普遍相増増ニース、20名<br>普遍相増増ニース、20名<br>普遍相増増ニース、20名       普遍相増増ニース、20名       普遍相増増ニース、20名 |
|----------------------------------------------------------------------------------------------------|----------------------------------------------------------------------------------------------------|----------------------------------------------------------------------------------------------------|
| 本校のWEB出願ページへは下のQRコード・URLから<br>アクセスできます。                                                                                                    | 直接                                                                                                    | <ul> <li>令和7年3月中学校卒業見込みの者、および今和6年3月中学校を卒業した者。</li> <li>合格した場合、本校入学を確約できる者。</li> </ul>                                                                                                    |
| URL: https://junshin-hs.ed.jp/online-application<br>● ・・・・・・・・・・・・・・・・・・・・・・・・・・・・・・・・・・・・                                                                                                    | E B出願サイト(プラス<br>登録済みの方は、画面<br>ロ <mark>グイン</mark> を クリック<br>取の手引きは6ページ・                                                                                                    | <<br>面<br>初めての方は、新規登録<br>をクリック                                                                                                    |

- ※新規登録を試みた際に「メールアドレスはすでに登録されています」というメッセージが表示されるのは、既にそのメールアドレスがシステムに登録されているためです。この場合は、「ログイン」をクリックしてください。
- ❸ 新規登録:メールアドレスを入力して、利用規約に同意の上、「送信する」をクリックしてください。

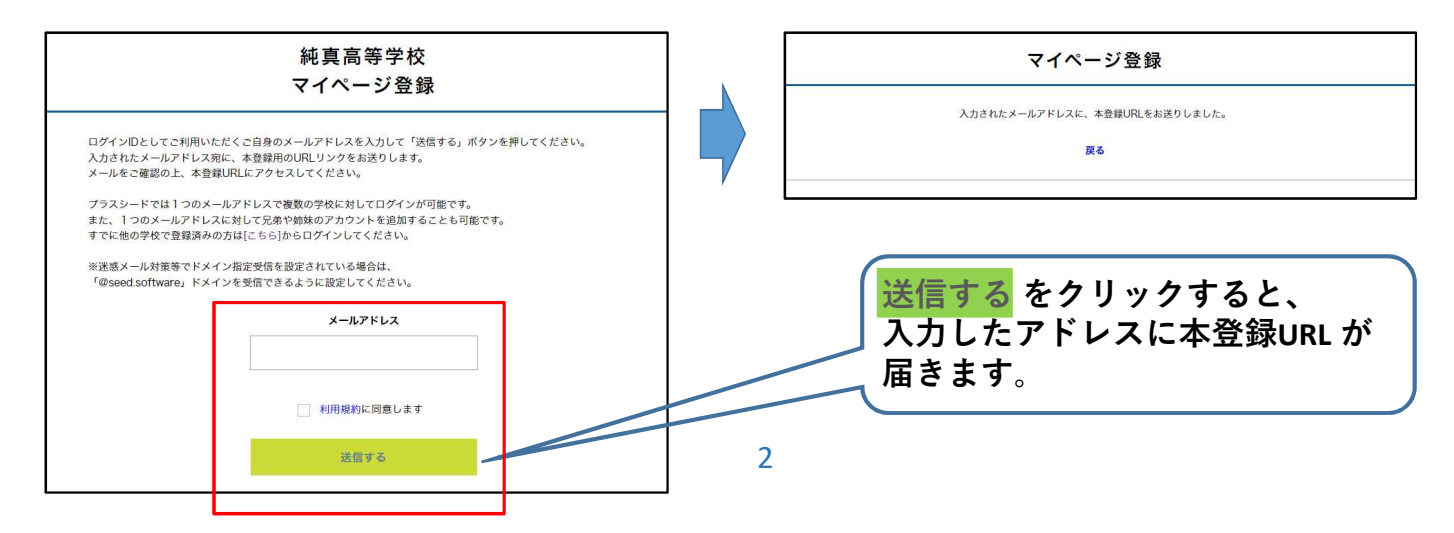

❹登録したメールアドレスに届いた「登録確認メール」を開き、メールに記載のURLをクリックしてください。

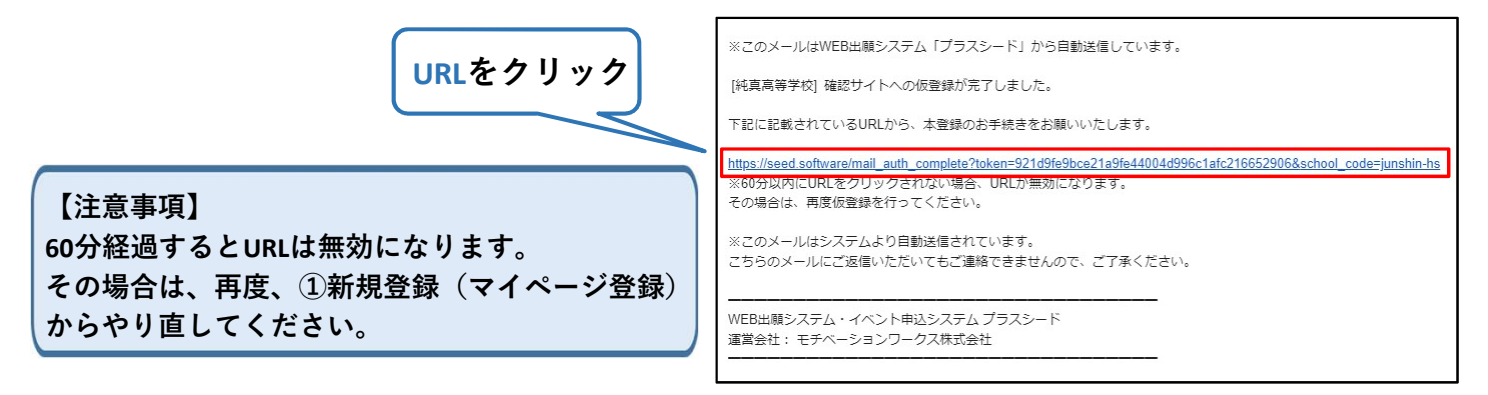

❺「次へ」をクリックし、「氏名」「ふりがな」「生年月日」「パスワード」等を入力して登録してください。

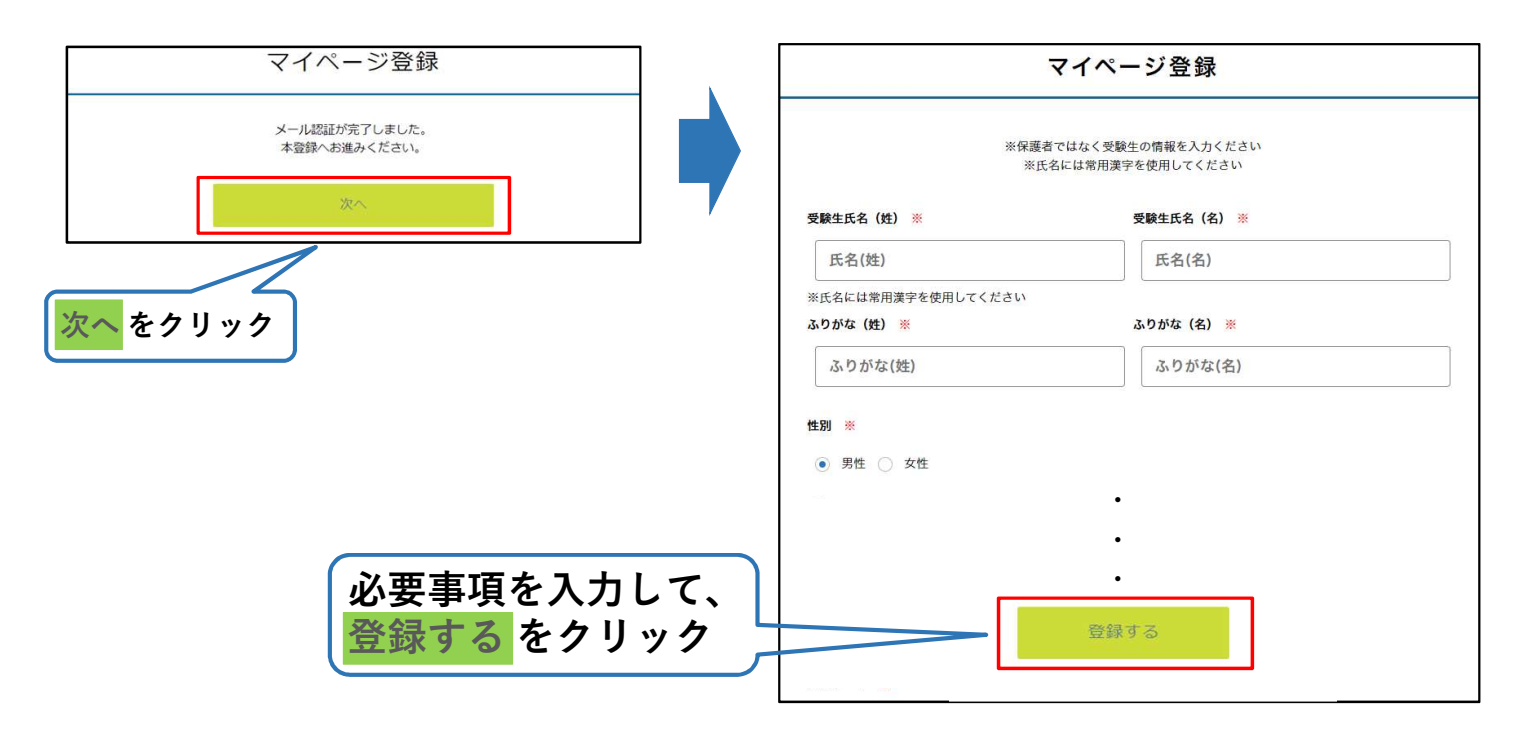

※氏名に旧字体等が含まれる場合は、システムの都合上、新字体での登録をお願いします。 (例:崎⇒崎・髙⇒高・廣⇒広・濵⇒濱など)

これで新規登録(マイページ登録)は終了です。

⑥続けて出願情報を登録される場合は、このまま「ログインする」をクリックしてください。

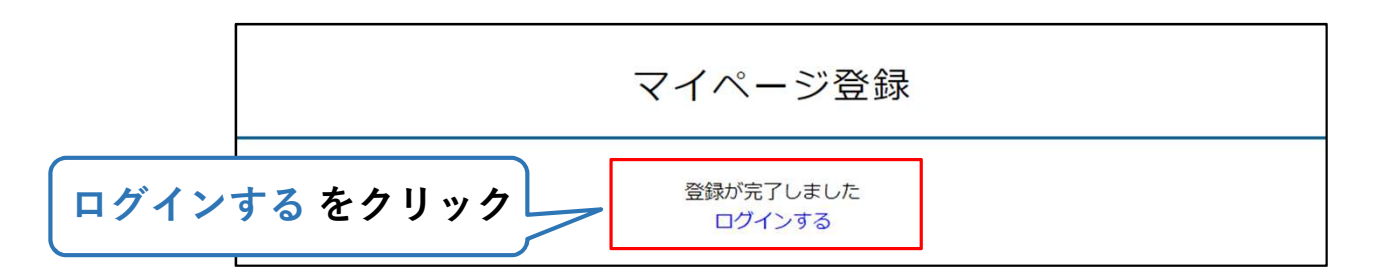

時間を空けて出願情報を登録される場合は、登録確認メールの中の「ログインはこちら」からお入りください。

受験生) 2

# 出願情報の登録

#### 出願期間

| ●専願入学試験   | 令和6年12月 | 2日 (月) 9:00  | ~ 令;              | 和7年 1月 | 22日 (水) | 15:00まで |
|-----------|---------|--------------|-------------------|--------|---------|---------|
| ●一般前期入学試験 | 令和6年12月 | 9日 (月) 9:00  | ~ 令               | 和7年 2月 | 5日 (水)  | 15:00まで |
| ●一般後期入学試験 | 令和6年12月 | 16日 (月) 9:00 | $\sim$ $\uparrow$ | 和7年 2月 | 13日 (木) | 15:00まで |

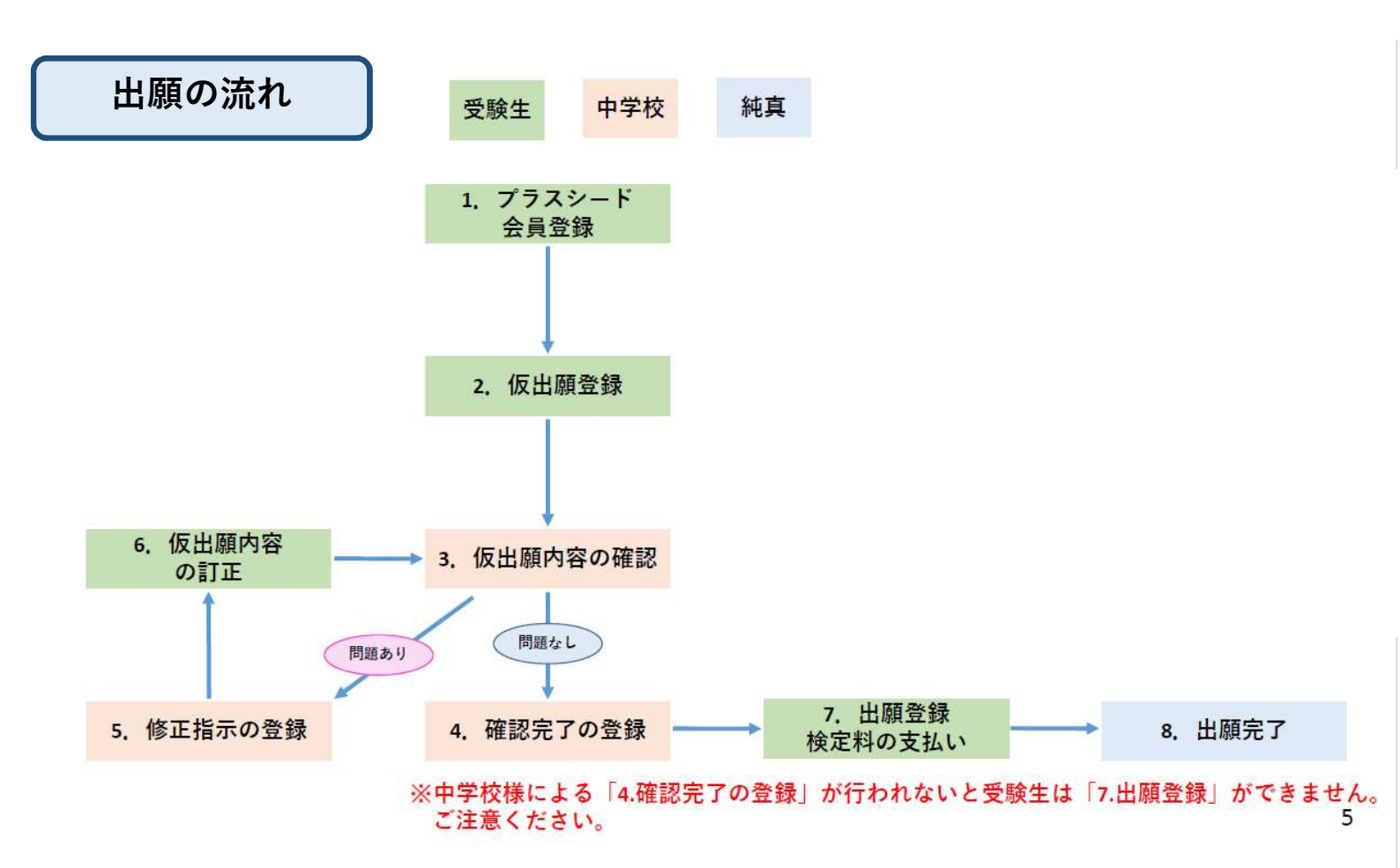

●登録確認メールの「ログインはこちら」をクリックしてください。

| • | PLUS SEED <no-reply@seed.software>.<br/>To El☆ ▼</no-reply@seed.software> |
|---|---------------------------------------------------------------------------|
|   | ※このメールはWEB出願システム「プラスシード」から目動送信しています。                                      |
|   | プラスシードへの会員登録が完了しました。<br>ログイン後はイベントの申し込みやWEB出職が可能です。                       |
|   | ※WEB出願は一部学校ではご利用いただけませんので、<br>学校の公式ホームページをご確認ください。                        |
|   | ログインはこちら<br>https://seed.software/login                                   |
|   | こちらのメールは送信専用のため<br>ご返信いただいてもご連絡できませんのでご了承ください。                            |
|   | WEB出願システム・イベント申込システム プラスシード<br>運富会社: モチベーションワークス株式会社                      |
|   |                                                                           |

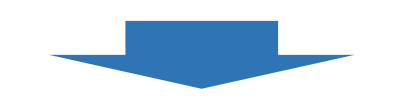

**2**登録したメールアドレスとパスワードを入力し、「ログイン」をクリックしてください。

| マイページ<br>ログイン画面                                         |                                          |
|---------------------------------------------------------|------------------------------------------|
| メールアドレス<br>パスワード<br>次回からメールアドレスの入力を省略<br>パスワードを忘れた方はこちら | 登録したメールアドレス<br>とパスワードを入力し、<br>ログイン をクリック |

パスワードを忘れた方は、「パスワードを忘れた方はこちら」にお進みください。

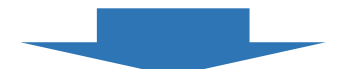

#### ③メニューの「入試日程一覧」(画面左側)を選択して、入試日程一覧[純真高等学校]から入試日程を1つ 選択してクリックしてください。

| <b>X</b>                                         | < 入試日程一覧 [純真高等学校] |          |                                             |
|--------------------------------------------------|-------------------|----------|---------------------------------------------|
| 純真 太郎                                            |                   |          |                                             |
| イベント一覧                                           | 入試日程を1つ選択してください   |          |                                             |
| イベント申込状況                                         | 試験日               | 試験名      | 出願期間                                        |
| 入試日程一覧                                           | 2025年1月24日(金)     | 專願入学試験   | 2024年12月2日(月) 9時00分 ~ 2025年1月22日(水) 15時00分  |
| <ul> <li>人 試 出 顧 衣 況</li> <li>登録情報の変更</li> </ul> | 2025年2月7日(金)      | 一般前期入学試験 | 2024年12月9日(月) 9時00分 ~ 2025年2月5日(水) 15時00分   |
| アカウント情報                                          | 2025年2月15日(土)     | 一般後期入学試験 | 2024年12月16日(月) 9時00分 ~ 2025年2月13日(木) 15時00分 |
| ご利用ガイド                                           |                   |          |                                             |
| 利用規約                                             |                   |          |                                             |

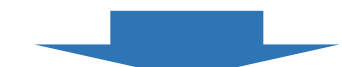

#### ❹「仮出願へ進む」をクリックしてください。

|     | 入学金の決済手段        | クレジットカード、ペイジー、コンビニ決済                                                                      |             |
|-----|-----------------|-------------------------------------------------------------------------------------------|-------------|
| •   | 入学金手続き期間        | 2025年1月28日(火) 10時00分 ~ 2025年2月4日(火) 15時00分                                                |             |
|     | 入学金に関する<br>補足説明 | <ul> <li>・入学金とは別に支払手数料が必要です。</li> <li>・入学申込金、施設設備費につきましては、納入後いかなる場合も返金致しません。</li> </ul>   |             |
|     | 募集人員            | 普通科特進コース 10名<br>普通科塔学コース 20名<br>普通科普通コース 60名<br>普通科キャリア探究コース 20名                          | 仮出願へ進むをクリック |
|     | 出願資格            | <ul> <li>・ 令和7年3月中学校卒業見込みの者、および令和6年3月中学校を卒業した者。</li> <li>・ 合格した場合、本校入学を確約できる者。</li> </ul> |             |
| ※出原 | 項期間前の場1         | -ฐへ (#)、「仮出願へ進む」ボタンは表示されません。                                                              |             |
| ※田塚 | 原期间前の場合         | ゴは、「阪田願へ進む」小ダノは衣示されません。                                                                   |             |

⑤出身校をリストから選択して「仮出願登録フォームへ進む」をクリックしてください。

|                                                                                                    | 純真高等学校                                                                                                    |                              |
|----------------------------------------------------------------------------------------------------|----------------------------------------------------------------------------------------------------|------------------------------|
| 試験名                                                                                                    | 專顧入学試験                                                                                                    |                              |
| 試験日                                                                                                    | 2025年1月24日(金)                                                                                                    |                              |
| この入試日程・<br>まずは 「仮出場<br>(1)ご自身の出<br>(1)ご自身の出<br>(1)ご留登録後(<br>(1)確認完了」)<br>「修正指示」」<br>変更完了後に詞<br>なお、仮出顧問<br>・受験発生のに:<br>・出身校名 | 出願登録するには出身校の先生による確認作業が必要です。<br>●登録」を行います。<br>4年を好い下のリストから選択し「仮出願登録フォームへ進む」を押してください。<br>4年は身校の先生が確認を行い「確認完了」または「修正指示」を登録します。<br>・登録された場合はメールが届きますので、必ず出願期間内に出願登録へお進みください。<br>1登録された場合はメールが届きますので、の考古(原動)に出願登録へお進みください。<br>1登録された場合はメールが届きますので、の写をご確認のし、反出願の登録内容の変更を行なってください。<br>15日本ののようによる確認が行われます。「確認元」」が登録されると出願登録へ進むことが可能です。<br>2録を行うと、出願先学校に対しても以下のデータが送信されます。 | 出身校をリストから選択し                 |
| <ul> <li>仮出願登録</li> <li>②出身校のリン</li> <li>①出身校をリス</li> </ul>                                                                 | 3時<br>Kトにご自身の学校が表示されない場合、純真高等学校までお問い合わせください。<br>トから選択: 福岡市立 純真中学校                                                                                                    | していた<br>仮出願登録フォームへ進む<br>クリック |
| 仮出願望                                                                                                    | 2月<br>二流                                                                                                    |                              |

※出身校がリストにない場合、中学校を通して純真高等学校までお問い合わせください。

#### ❻出願情報を入力してください。

#### ※受験生情報の項目は以下の通りとなります。次ページより1-4に分けて、入力の仕方、入力の際の注意 事項を記載しています。ご確認のうえご入力ください。

#### < 入試日程一覧 - 日程詳細 - 仮出願登録

| ※戊名寺を変更する                          | 5場合は [こちち]                                                                                                    |   |
|------------------------------------|----------------------------------------------------------------------------------------------------|---|
| 入試日程                               |                                                                                                    |   |
| 学校名                                | 純真高等学校                                                                                                    |   |
| 試験名                                | 専願入学試験                                                                                                    |   |
| 試験日                                | 2025年1月24日(金)                                                                                                    | 1 |
| 受験生情報 ※                            | の項目は入力/選択必須です                                                                                                    |   |
| 氏名                                 | 純真 太郎                                                                                                    |   |
| ふりがな                               | じゅんしん たろう                                                                                                    |   |
| 性別                                 | 男性                                                                                                    |   |
| 生年月日 <mark>※</mark>                | 平成21年10月1日                                                                                                    |   |
| 郵便番号 <mark>※</mark><br>(ハイフン付き・半角) | 郵便番号                                                                                                    |   |
| 住町 ※                               | 都道府県・市区町村番地                                                                                                    |   |
|                                    | マンション名・部屋番号                                                                                                    |   |
| 電話番号 💥<br>(ハイフン付き・半角)              | 電話番号                                                                                                    | 2 |
| 中学校名 💥                             | 純真中学校                                                                                                    |   |
| 卒業見込・卒業<br><mark>※</mark>          | ○ 卒業見込 ○ 卒業                                                                                                    |   |
| 保護者氏名<br>※                         | 保護者氏名 (姓) 保護者氏名 (名)                                                                                                    |   |
| 本人との関係<br><mark>※</mark>           | ○ 父 ○ 母 ○ 祖父 ○ 祖母 ○ その他                                                                                                    |   |
| 志願コース<br><mark>※</mark>            | <ul> <li>○ 特進コース ○ 進学コース ○ 普通コース 3教科型 ○ 普通コース 自己推薦型 ○ キャリア探究コース 3教科型</li> <li>○ キャリア探究コース 自己推薦型</li> </ul>                                                                                | 3 |
| 特別優遇者制度<br><mark>※</mark>          | <ul> <li>本校に兄姉がいる(令和7年1月現在)</li> <li>兄弟2人以上が受験している(双子など)</li> <li>保護者、兄姉に本校卒業生がいる</li> <li>該当しない</li> <li>出顧時に申請がない場合は、特別優遇者制度の条件に該当する場合でも特典は適用されません。</li> <li>入学後の申請は受け付けません。</li> </ul> | 4 |

#### ※の項目は入力/選択必須です。

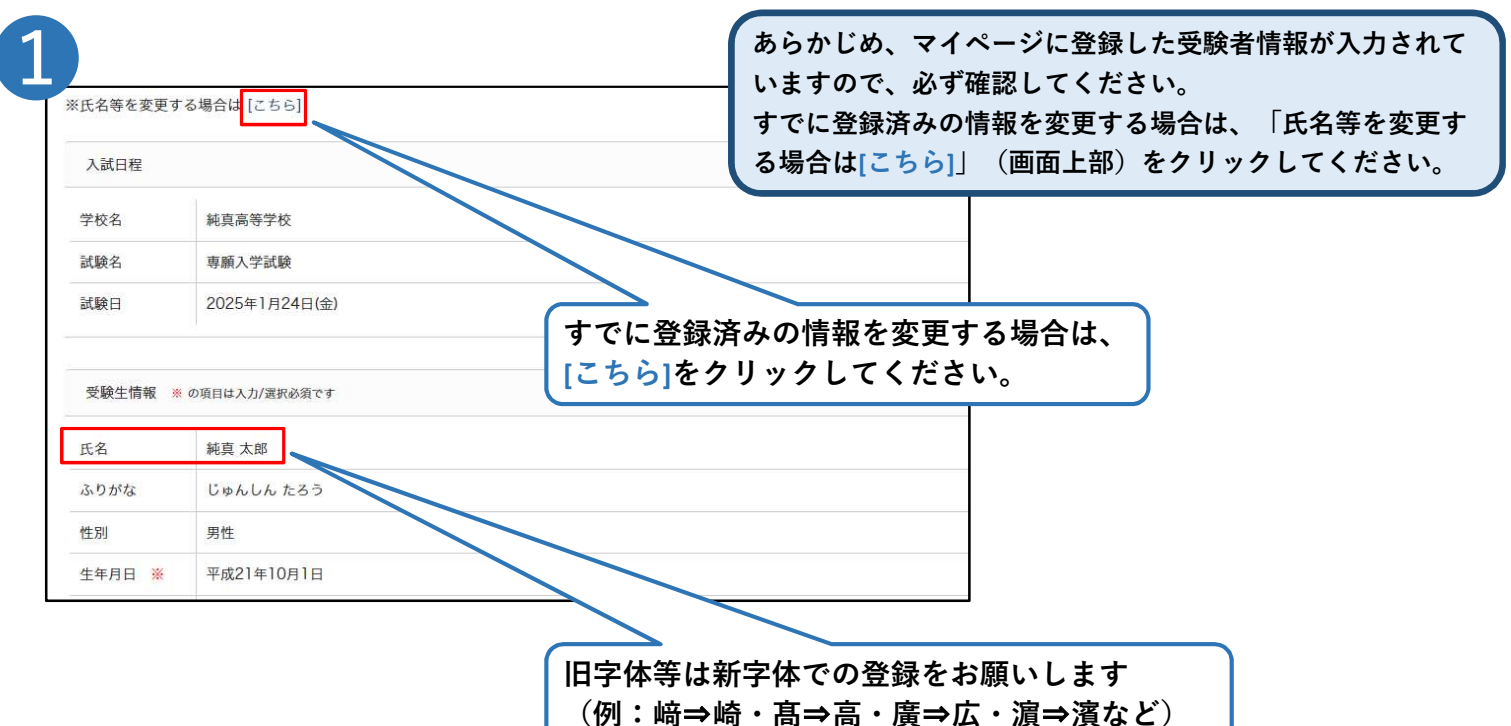

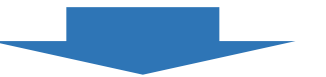

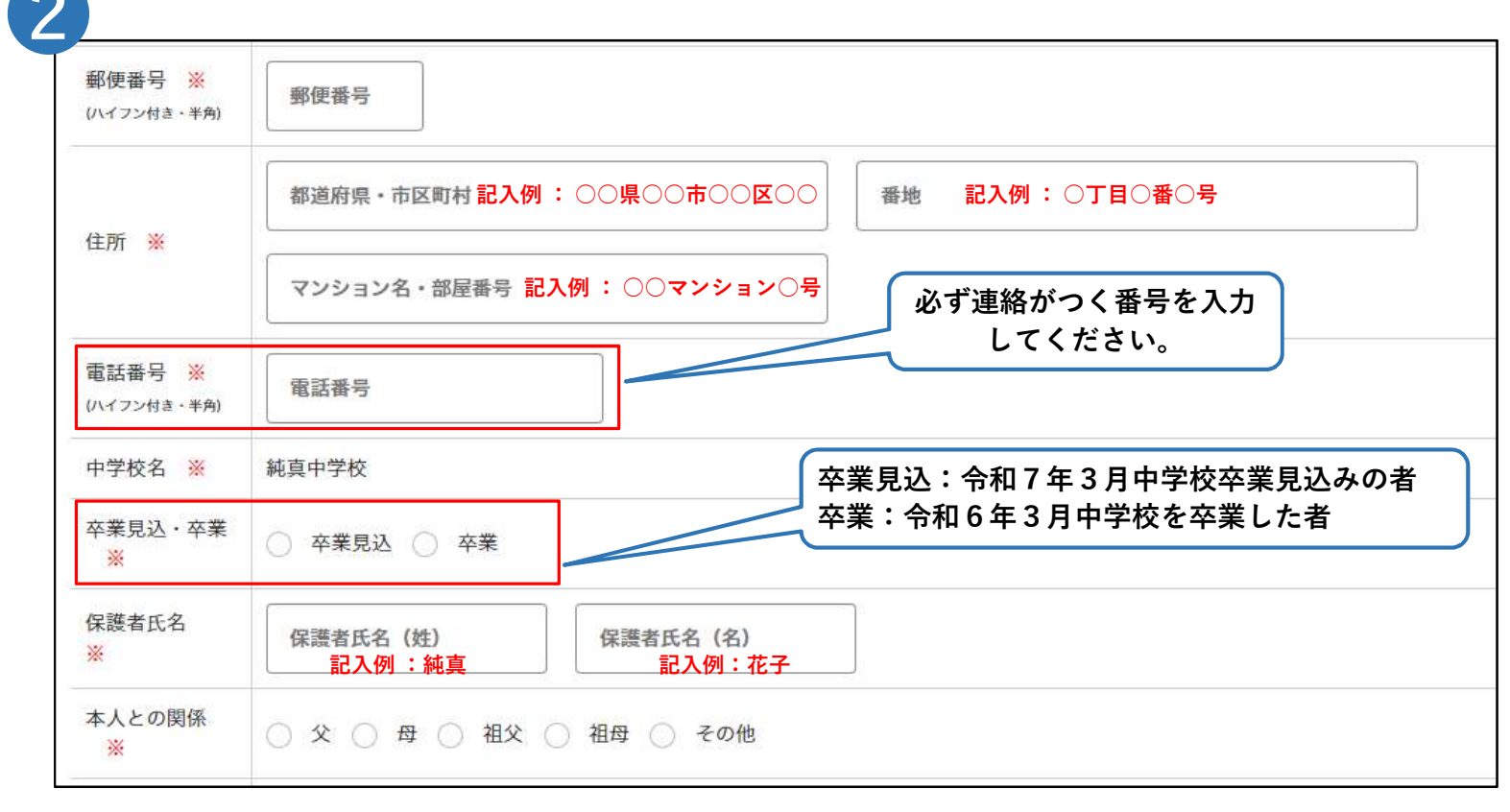

| 志願コース<br><mark>※</mark> | <ul> <li>・特進コース 進学コース キャリア探究コース 3 教科型 キャリア探究コース 自己推薦型 普通コース 3 教科型</li> <li>・普通コース 自己推薦型</li> </ul> |
|-------------------------|----------------------------------------------------------------------------------------------------|
| 第2志望 💥                  | ● 進学コース ○ キャリア探究コース 3教科型 ○ 普通コース 3教科型 ○ 希望しない                                                      |
| 第3志望 💥                  | ● キャリア探究コース 3教科型 ○ 普通コース 3教科型 ○ 希望しない                                                              |
| 第4志望 ※                  | ● 普通コース 3教科型 ○ 希望しない                                                                               |

※転コース合格制度を希望される方は、第2志望、第3志望、第4志望を必ず選択してください。 (詳細は「令和7年度生徒募集要項」の各入試ページの「4転コース合格制度について」をご確認ください。)

●探究奨学生を希望される場合は、「希望する」を選んでください。

| 志願コース<br>※ | <ul> <li>特進コース 進学コース キャリア探究コース 3 教科型</li> <li>普通コース 自己推薦型</li> </ul> | 薦型 〇 普通コース 3教科型      |
|------------|----------------------------------------------------------------------|----------------------|
| 探究奨学生<br>※ | ●希望する ○ 希望しない                                                        | 探究奨学生の対象コースは、        |
| 第2志望 💥     | ○ 普通コース 自己推薦型 ○ 希望しない                                                | 「キャリア探究コース 自己推薦型」です。 |

(探究奨学生の詳細は「<u>令和7年度生徒募集要項</u>」の9ページ「純真奨学生制度」をご確認ください。)

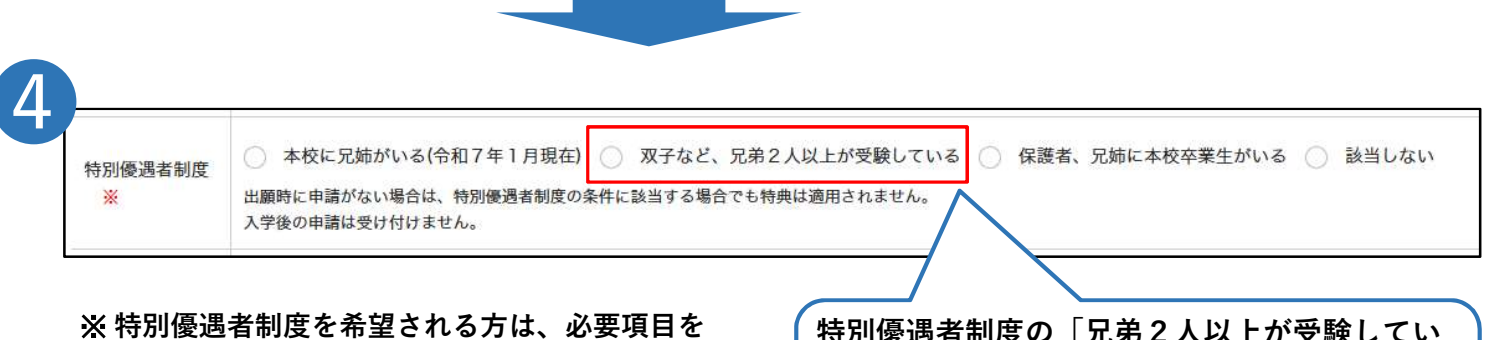

入力/選択してください。 (詳細は「<u>令和7年度生徒募集要項</u>」の10 ページ「特別優遇者制度」をご確認くださ い。) 特別優遇者制度の「兄弟2人以上が受験してい る(双子など)」に該当する場合は、兄弟全員 の方が申請してください。<u>特典は、同時に在学</u> <u>中の2人目以降に適用されます。</u>

以上で、受験生情報の入力は終了です。

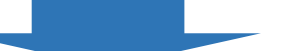

●登録した内容を確認し、間違いがなければ、「送信する」をクリックしてください。

| Γ                  | 志願コース   | 特進コース                                               |            |
|--------------------|---------|-----------------------------------------------------|------------|
|                    | 第2志望    | 進学コース                                               |            |
|                    | 第3志望    | 普通コース 3教科型                                          |            |
|                    | 特別優遇者制度 | 該当しない                                               |            |
| 利用規約を確認し           |         | 区出願データの送信を行うにあたり、<br>WEB出願システム「プラスシード」の 利用規約 に同意します |            |
| チェックボックス           | に       | 戻る 送信する                                             | 送信する をクリック |
| チェックを入れて<br>  ださい。 |         | 0                                                   |            |

❸仮出願登録が完了しましたら中学校が出願内容を確認しますので、確認完了の通知が届くまでお待ちください。

| <b>忍前</b> 武出願材 | :況 - 仮出願内容の確認                                                                           | 確認完了後出願    | 真状況 - 仮出願内容の確認                                                           |
|----------------|-----------------------------------------------------------------------------------------|------------|--------------------------------------------------------------------------|
| 1. 仮出願登録内      | 容の確認 - 2. 支払い方法の運択 - 3. 出願登録内容の最終確認 - 4. 出願完了                                           | 1. 仮出願登録   | ■ ● ● ● ● ● ● ● ● ● ● ● ● ● ● ● ● ● ● ●                                  |
| 現在の状況:出        | 身校が仮出顧内容を確認中です。                                                                         | 現在の状況:     | 出願登録へ進むことが可能です。                                                          |
| 1. 対象の入試日程     |                                                                                         | 1. 対象の入試日  | 隺                                                                        |
| 学校名            | 純真高等学校                                                                                  | 学校名        | 純真高等学校                                                                   |
| 試験名            | 專願入学試験                                                                                  | 試験名        | 專願入学試験                                                                   |
| 試験日            | 2025年1月24日(金)                                                                           | 試験日        | 2025年1月24日(金)                                                            |
| 募集要項           | 詳細は <u>[こちら]</u> から                                                                     | 募集要項       | 詳細は [ <u>こちら]</u> から                                                     |
| 出願期間           | 2024年12月2日(月) 9時00分 ~ 2025年1月22日(水) 15時00分<br>※必ず上記期間内に出願登録と検定料の支払いを行ってください。            | 出願期間       | 2024年10月20日(日)9時00分 ~ 2025年1月22日(水)158<br>※必ず上記期間内に出願登録と検定料の支払いを行ってください。 |
| 2. 出身校による確認    | 状况                                                                                      | 2. 出身校による  | 確認状況                                                                     |
| 確認状況           | 未完了                                                                                     | 確認状況       | 確認完了 [出願]を録と支払い方法の選択へ進む]                                                 |
| 補足             | 出身校による確認が完了するとメールで通知が届きます。<br>確認完了後に出願登録へ進むことが可能です。<br>なお、修正指示があった場合は内容をご確認の上、修正してください。 | 補足         | 出願先学校による代理確認済み。<br>出願期間内に「出顧登録」へお進みください。                                 |
| 3. 仮出顧登録内容の    | 確認 [変更]                                                                                 | 3. 仮出顧登録内: | 容の確認 [変更]                                                                |
| 受験生氏名          | 純真 太郎                                                                                   | 受験生氏名      | 純真 太郎                                                                    |
| ふりがな           | じゅんしん たろう                                                                               | ふりがな       | じゅんしん たろう                                                                |
| 性別             | 男性                                                                                      | 性別         | 男性                                                                       |

中学校による確認状況は、「1.仮出願登録内容の確認」と「2.出身校による確認状況」で見ることができます。 中学校による確認が完了すると、登録したメールアドレスに確認完了の通知が届きます。 中学校による確認が完了した後に出願登録へ進むことができます。

- ●仮出願登録の内容に誤りがある場合、中学校から修正の指示があり、その際には登録したメールアドレスに通知が 届きます。
  - 修正の指示の内容は、「2.出身校による確認状況」で見ることができます。

| 2. 出身校による確認状況                 |                                                                                        |                         |                                                                                                    |
|-------------------------------|----------------------------------------------------------------------------------------|-------------------------|----------------------------------------------------------------------------------------------------|
| 確認状況                          | 修正指示あり                                                                                 |                         |                                                                                                    |
| 補足                            | 出身校から修正指示がありました。「 0000中学校 からの他<br>受験生ご自身で編集後、出身校による再度確認が必要です。<br>確認完了後に出願登録へ進むことが可能です。 | §正指示」をご確認く              | < <sup>ださい。</sup> 登録内容を変更した後、<br>更新するをクリック                                                                                                    |
| 0000 <b>中学校</b> からの修正指        | 示またはコメント                                                                               |                         |                                                                                                    |
| 2024年4月28日 22時12分             | ・「住所」に不備があります。<br>マンション名まで必ず入力してください<br>・第 2 志望コースも選択してください。                           | *                       | ○ 普通コース 自己推薦型                                                                                                    |
|                               | ○月○日までに修正しご連絡くたさい。                                                                     | + こ心王 ※<br>特別優遇者制度<br>※ | <ul> <li>         ・ 自想コース 330(H2) ポモじない         ・ 本校に兄姉がいる(令和7年1月現在) 兄弟2人以上が受像している(双子など) 保護者、兄姉に本校卒<br/>出願時に申請がない場合は、特別優遇者制度の条件に該当する場合でも19条は適用されません。<br/>入学後の申請は受け付けません。     </li> </ul> |
| 反出願中は何度で╕<br>ますが、その都度、<br>ます。 | ら登録内容を変更することができ<br>中学校による確認が必要となり                                                      |                         | 戻る 更新する                                                                                                    |

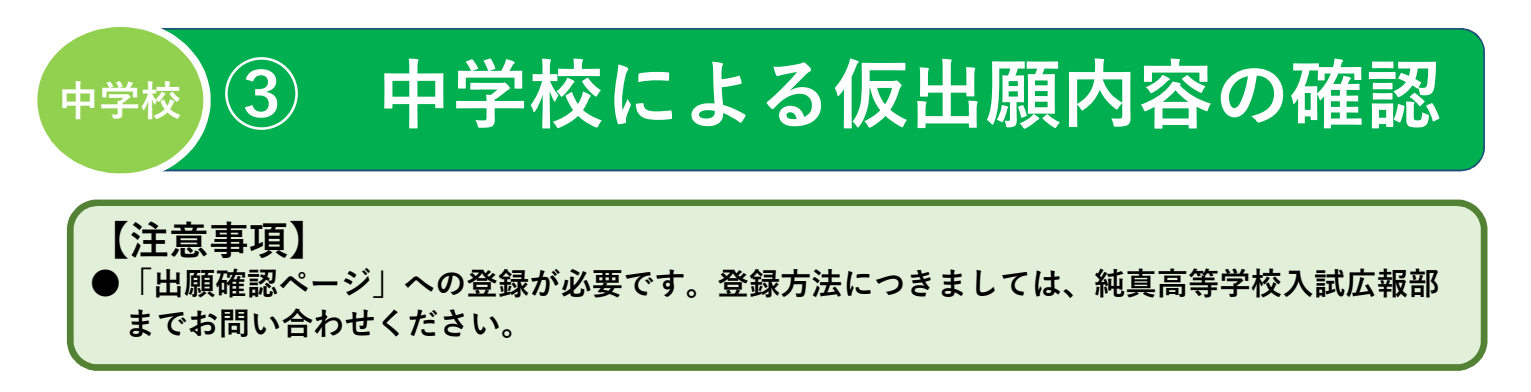

①中学生の仮出願後、仮出願内容の確認をお願いします。

❷仮出願内容の確認後は、「確認完了の登録」または「修正指示の登録」をお願いします。

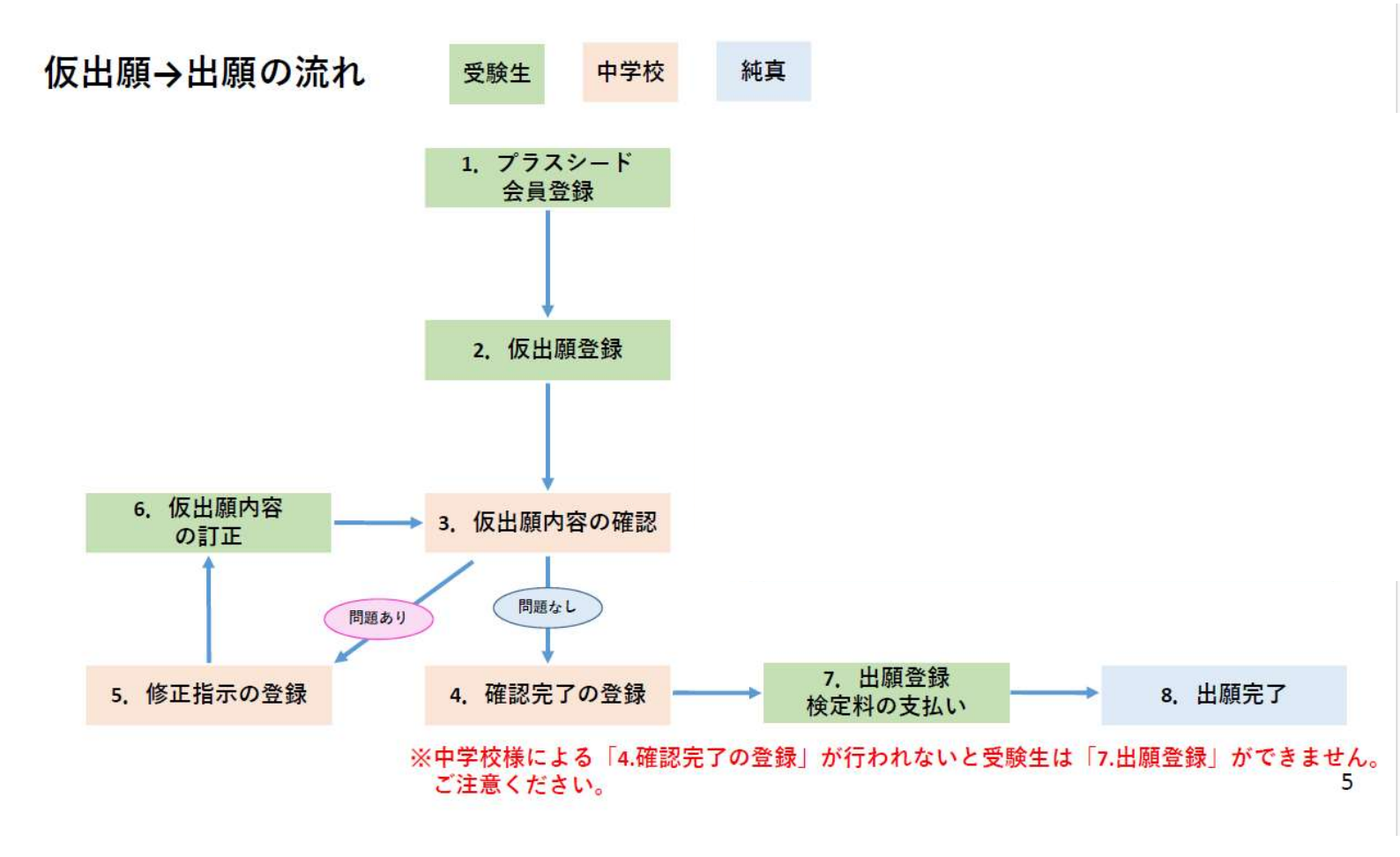

「確認完了の登録」後に受験生が登録内容を変更した場合、再度仮出願内容の確認と「確認完了の登録」が必要 となります。

#### ●中学校による確認が完了すると、登録したメールアドレスに確認完了の通知が届きます。 出願登録と検定料の支払いに進んでください。

受験生

4

入学検定料の納入

| <b>、</b> 入試出願状 | 況-仮出願内容の確認                                                                 |        |
|----------------|----------------------------------------------------------------------------|--------|
| . 仮出願登録内       | 容の確認 - 2. 支払い方法の選択 - 3. 出願登録内容の最終確認 - 4.                                   |        |
| 現在の状況:出願       | 夏登録へ進むことが可能です。                                                             |        |
| 1. 対象の入試日程     |                                                                            |        |
| 学校名            | 純真高等学校                                                                     |        |
| 試験名            | 素 〒 1 当 + I ← 2024年12月2日(月) 9時00分 ~ 2025年1月22日(水) 15時00分                   |        |
| 試験日            | 2025年1月24日(金)                                                              |        |
| 募集要項           | 詳細は [ <u>こちら]</u> から                                                       |        |
| 出願期間           | 2024年10月20日(日) 9時00分 ~ 2025年1月22日(水) 15時<br>※必ず上記期間内に出顧登録と検定料の支払いを行ってください。 |        |
| 2. 出身校による確認れ   | 伏況                                                                         |        |
| 確認状況           | 確認完了 [出願登録と支払い方法の選択へ進む]                                                    |        |
| 補足             | 出願先学校による代理確認済み。<br>出願期間内に「出願登録」へお進みください。                                   |        |
| 3. 仮出顧登録内容の    | <b>崔認 [変更]</b>                                                             |        |
| 受験生氏名          | 純真 太郎                                                                      |        |
| ふりがな           | じゅんしん たろう                                                                  |        |
|                | 出願登録と支払い方法の選択へ                                                             | 一<br>進 |

#### 支払方法を選択し、「確認画面へ」をクリックしてください。

| 入試日程                |                                          |                                         |        |  |
|---------------------|------------------------------------------|-----------------------------------------|--------|--|
| 学校名                 | 純真高等学校                                   |                                         |        |  |
| 試験名                 | 專願入学試験                                   |                                         |        |  |
|                     |                                          |                                         |        |  |
| 検定料の支払い             | い方法の選択                                   |                                         |        |  |
| 検定料                 | 入学検定料 15,000円                            |                                         |        |  |
| 支払方法 <mark>※</mark> | ○ クレジットカード                               | (+別途:517円)                              |        |  |
|                     | 〇 ペイジー                                   | (+別途: 517円)                             |        |  |
|                     | ○ コンビニ決済                                 | (+別途: 517円)                             |        |  |
|                     | ※ペイジーが利用できる金融機関は [む<br>※コンビニ決済が利用できるコンビニ | こちら] です<br>は「ローソン、ファミリーマート、ミニストップ、セイコーマ | マート」です |  |
|                     |                                          |                                         |        |  |
|                     | 戻る                                       | 確認画面へ                                   |        |  |

※支払方法について

入学検定料の支払い方法は、①クレジットカード、②ペイジー、③コンビニ決済の3種類の中から1つ選 択してください。

- クレジットカード クレジットカードを選択した場合は、カード情報を入力してください。利用できるクレジットカー ドは以下の通りです。
   VISA・Mastercard・JCB・AMEX・Diners Club
- ② ペイジー

ペイジーを選択した場合は、インターネットバンキングか、ペイジー対応金融機関のATM(ゆうちょ銀行や福岡銀行など)にてご利用いただけます。ペイジーの具体的な利用方法につきましては、 下記URLをご参照ください。

http://www.pay-easy.jp/

③ コンビニ決済 コンビニ決済を選択した場合は、ローソン・ファミリーマート・ミニストップ・セイコーマートに てご利用いただけます。

※支払手数料(支払い方法の選択画面に表示されます)はご負担ください。

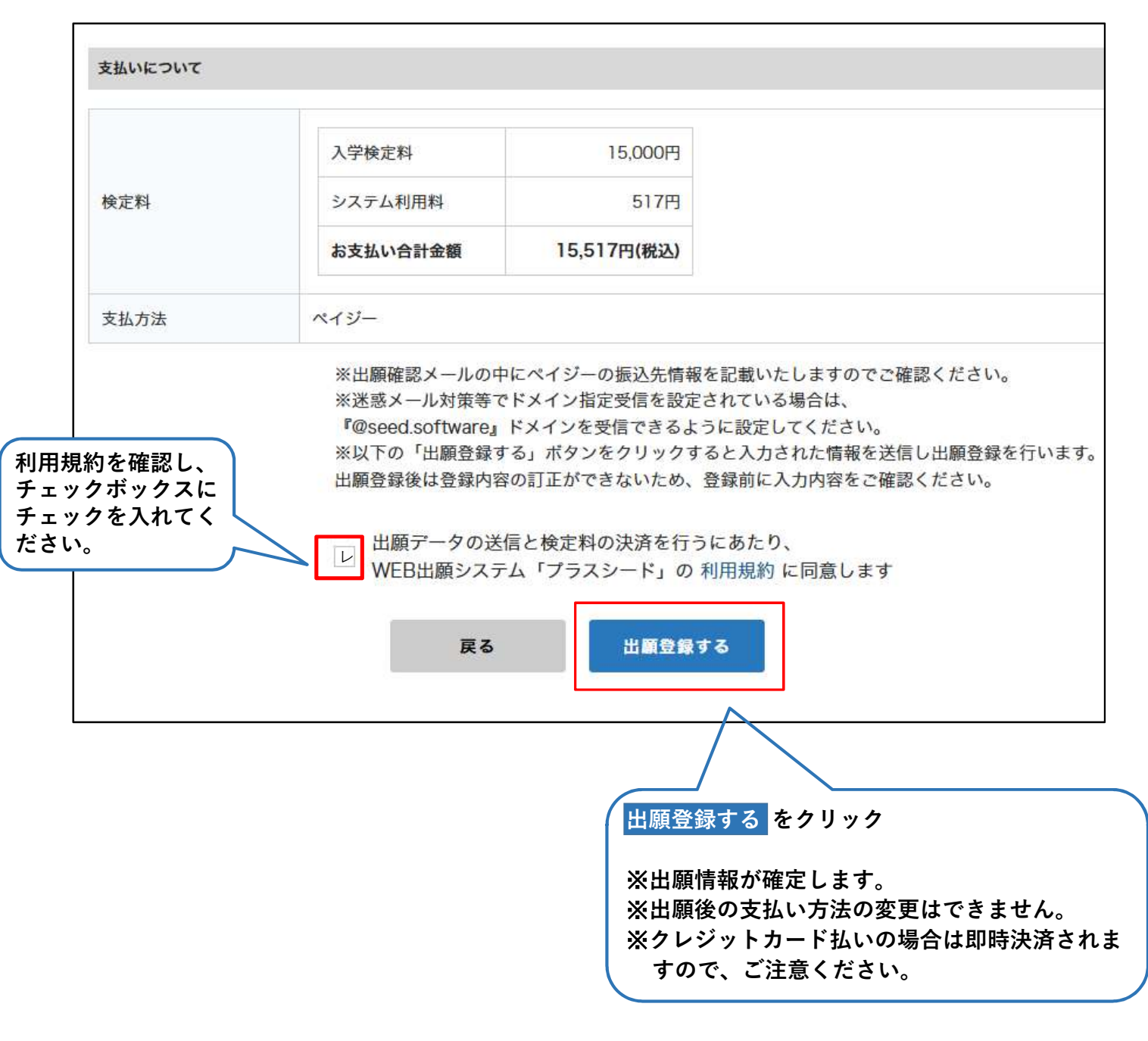

#### 【注意事項】

- 出願登録をした後は、出願をキャンセルしたり、内容を変更したりできなくなります。
- ●「出願登録する」を押した後、次の画面に遷移するまでに画面を閉じたり、ブラウザの戻るボタンを押したりしないでください。

出願情報を送信後、登録したメールアドレスにそれぞれの支払い方法に関する「出願に伴う検定料の振込先 情報に関するお知らせ」のメールが届きます。選択した支払い方法で期間内にお支払いください。 本校で入学検定料の入金が確認されない場合、受験することができません。

【 クレジットカード払い 】

登録したメールアドレスに出願のお知らせメールが届きます。 クレジットカード払いの場合、入金確認メールは届きません。

| クレジットカード                      |                                 | 出願が完了しました。<br>以下内容を必ずご一読ください。                           |
|-------------------------------|---------------------------------|---------------------------------------------------------|
| クレジットカー<br>ド番号 <mark>※</mark> |                                 | ◆入試清報<br>学校名:純重高等学校<br>試験名:準額/学試験                       |
| 有効期限 💥                        | MM 月 YY 年<br>※1月の場合は01を入力してください | 武陵日:2025年1月24日(金)<br>◆出願内容<br>季時時号:142002               |
| セキュリティコ<br>−ド <mark>※</mark>  |                                 | 2013年1月 - 12000<br>決済番号 -<br>氏名:純真 太郎<br>ふりがな:じゅんしん たろう |

#### 【 ペイジー払い 】

①お支払いに必要な情報が記載されたメールが届きます。

| ※このメールはWEB出願システム「ブラスシード」から自動送信しています。                                                              |                  |
|---------------------------------------------------------------------------------------------------|------------------|
| 純真高等学校の入学試験(一般前期入学試験)への出願手続きを行いました。                                                               |                  |
| 現時点では出願が完了しておりません。<br>お支払い後に出願が完了となるため以下の振込先情報をご確認いただき、<br>必ず支払い期限までに金融機関のATMまたはネットバンキングでお支払いをお願い | いたします。           |
| <ul> <li>◆入試情報</li> <li>学校名:純真高等学校</li> <li>試験名:一般前期入学試験</li> <li>試験日:2024年2月2日(金)</li> </ul>     |                  |
| ◆出願内容<br>決済番号:<br>氏名:純真 花子<br>ふりがな:じゅんしん はなこ<br>性別:女性<br>生年月日:平成20年10月9日                          | 支払い期限を必ずご確認ください。 |
| ◆振込先情報<br>支払い方法:ベイジー<br>金額:15,517円(税込)<br>支払い期限:2023年12月31日 23時59分<br>収納機関番号:<br>お客様番号:<br>確認番号:  |                  |
| ◆出願内容のご確認はこちらから<br>https://seed.software/student/admission/apply_detail/153288                    |                  |
| ※こちらのメールは送信専用のため<br>ご返信いただいてもご連絡できませんのでご了承ください。                                                   |                  |
|                                                                                                   |                  |

②入学検定料の支払い完了後、登録されたメールアドレスに入金確認メールが届きます。

| ◆入試情 | Æ             |           |       |  |
|------|---------------|-----------|-------|--|
| 学校名: | 吨真高等学校        |           |       |  |
| 試験名: | 專願入学試験        |           |       |  |
| 試験日: | 2025年1月24日(金) |           |       |  |
| ◆出願内 | ŝ             |           |       |  |
| 受験番号 | : 141001      |           |       |  |
| 氏名:純 | 真太郎           |           |       |  |
| ふりがな | : じゅんしん たろう   |           |       |  |
| 生年月日 | : 平成21年10月1日  |           |       |  |
| こちらの | メールは送信専用のため   | 5         |       |  |
| ご返信い | こだいてもご連絡できま   | ませんのでご了承く | 、ださい。 |  |

#### 【 コンビニ決済 】

①お支払いに必要な情報が記載されたメールが届きます。

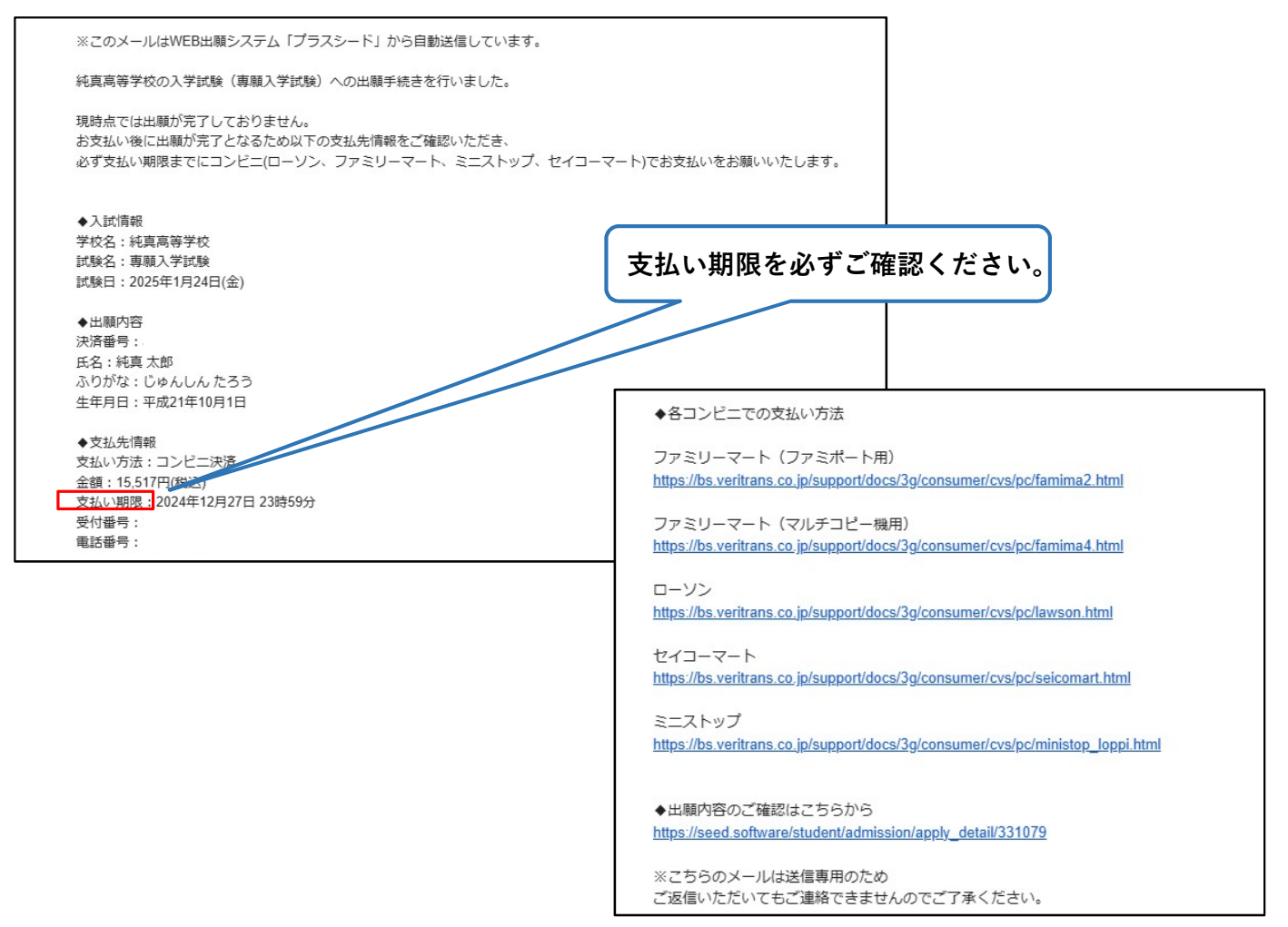

#### ②入学検定料の支払い完了後、登録されたメールアドレスに入金確認メールが届きます。

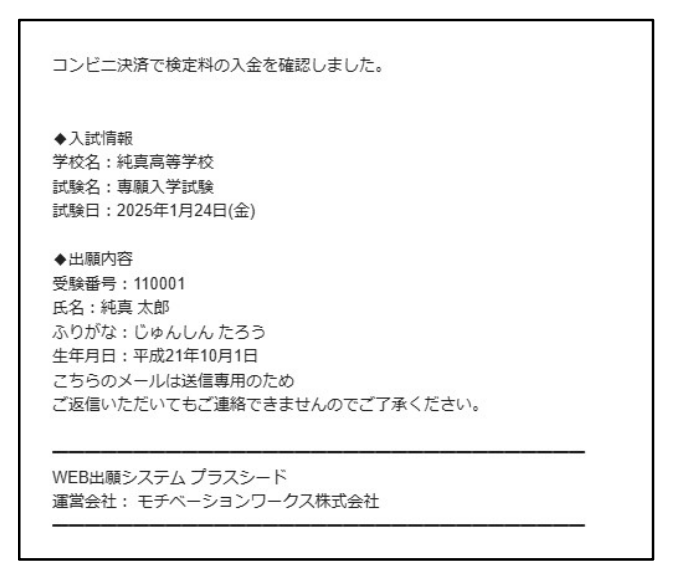

# 受験生 う 受験票の印刷

#### 【注意事項】

- ●受験票は本校から発送いたしません。必ずご自身で事前に受験票を印刷していただき、試験当日にご持参 ください。
- ①マイページの「入試出願状況」(画面左側)を選択し、「入学試験」をクリックしてください。 入学検定料の支払いが確認されると、「検定料の支払状況」が「支払済み」に変更され、受験票の印刷が できるようになります。

|          | < 入試出願状況 [純真高等学校] |        |          |  |  |  |
|----------|-------------------|--------|----------|--|--|--|
| 純真 太郎    |                   |        |          |  |  |  |
| イベント一覧   | 試験日               | 試験名    | 検定料の支払状況 |  |  |  |
| イベント申込状況 | 2025年1月24日(金)     | 專願入学試験 | 支払済み     |  |  |  |
| 入試日程一覧   |                   |        |          |  |  |  |
| 入試出顧状況   |                   |        |          |  |  |  |
| 登録情報の変更  |                   |        |          |  |  |  |
| アカウソト核超  |                   |        |          |  |  |  |

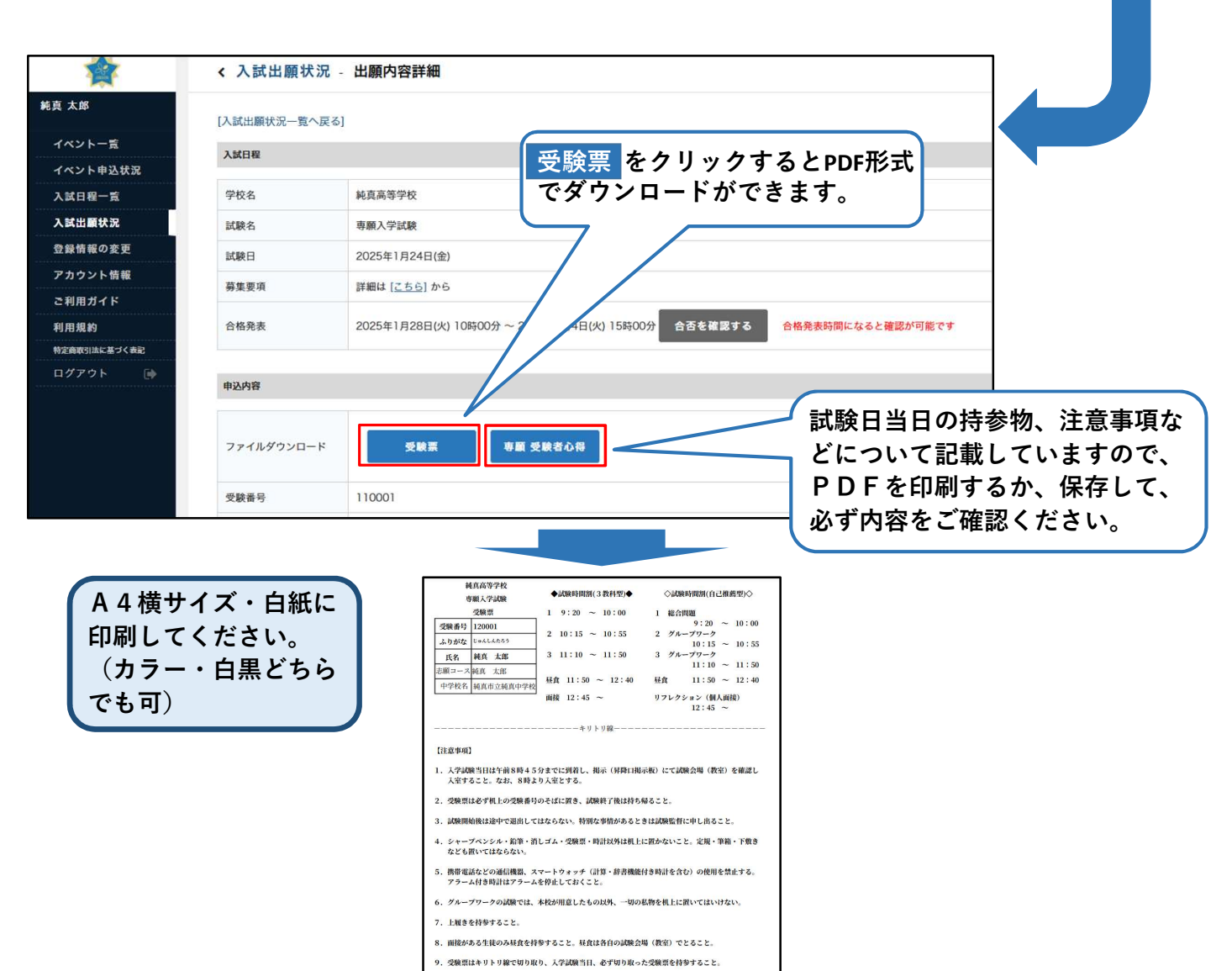

### スマートフォン・タブレットから「受験票」を印刷する方法 家庭用プリンターで印刷する Wi-Fi接続や通信でのデータ送信が可能な場合、お持ちのブリンターで印刷できます。 設定方法については、プリンターの取扱説明書をご確認ください。 コンビニエンスストアで印刷する ①スマートフォンなどに専用アプリ(無料)をインストールする。 「ローソン」「ファミリーマート」 「ポプラ」を利用する場合のアプリ PrintSmash (プリントスマッシュ) 「なっトプリン」を利用する場合 のアプリ かんたんnetprint (ネットプリント) \*ios用アプリは「App Store」で、Android用アプリは「Google Play」で検索し、ダウンロードしてください。

- 「PrintSmash」の場合 店内のマルチコピー機のWi-Fiに接続
- 「かんたん netprint」の場合 アプリ内で発行されたプリント予約番号をマルチコピー機に入力し、印刷

②本書17ページを参照して、受験票データ(PDFファイル)を表示します。

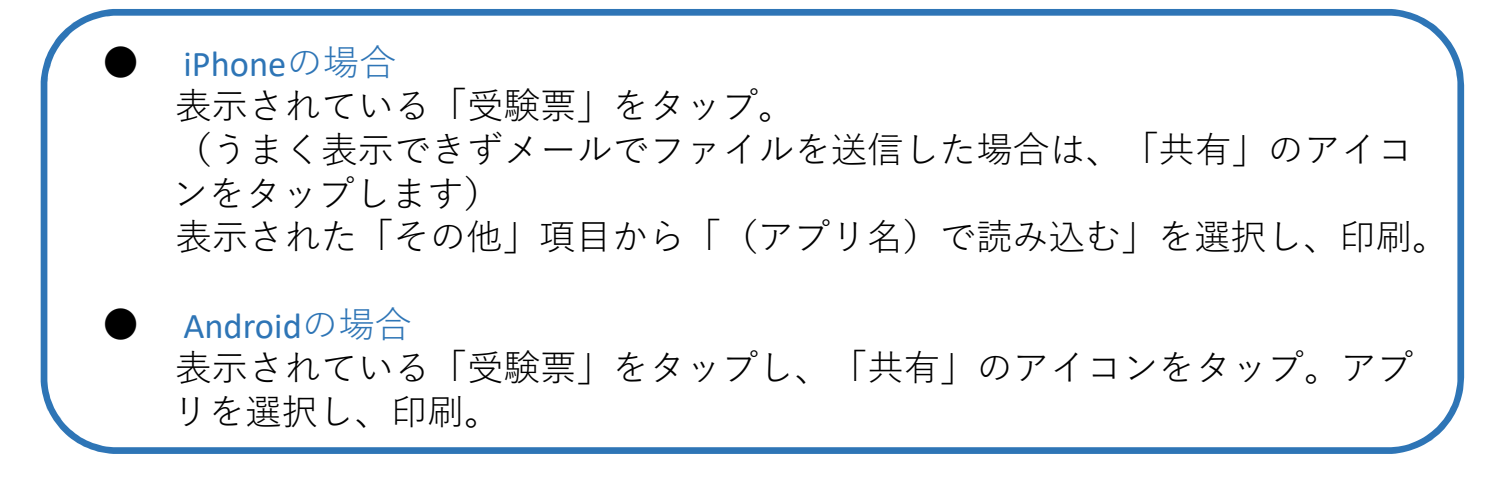

# (中学校) 6) 中学校からの調査書提出

- ●福岡県私学協会が指定する調査書を中学校が記入・厳封し、本校に持参または郵送してください。
- ●郵送される場合は、簡易書留で本校「入試係」宛に送付してください。(受付締切日必着)
- ●受付期間については、「<u>令和7年度生徒募集要項</u>」の各入試ページの「3 出願手続」をご参照ください。
- ●奨学生書類は、WEB出願システム(プラスシード)よりダウンロードできます。(詳細は、別紙でお 渡しします)
- ●本校で入学検定料の入金が確認され、調査書を受理した後、出願の手続きが完了となります。

調査書 受付期間(※奨学生書類含む) ●専願入学試験 令和7年 1月20日(月) ~ 令和7年 1月22日(水)

●一般前期入学試験
 令和7年 1月31日(金) ~ 令和7年 2月 5日(水)
 ●一般後期入学試験
 令和7年 2月12日(水) ~ 令和7年 2月13日(木)

持参の場合:本校受付窓口に提出してください。 受付時間 9:00~16:00 郵送の場合:簡易書留で本校「入試係」宛に送付してください。(受付締切日必着)

【送付先】 〒815-8510 福岡県福岡市南区筑紫丘1丁目1番1号

純真高等学校 入試係宛

## 以上で、出願手続きは完了です。